### **Professional Report Lite**

รายงานแบบปรุงเอง

นโยบายท่านผู้ตรวจราชการกระทรวงสาธารณสุขเขต 11

้ลิขสิทธิ์ สาธารณสุขเขต 11 โดย ทีมงานไอที สาธารณสุขจังหวัดชุมพร

นโยบายผู้ตรวจราชการกระทรวงสาธารณสุขเขต 11 การดำเนินงานระบบ Data Center

- นโยบายข้อที่ 3 เรื่องของการเรียกใช้ ใน 3 มิติด้วยกันต่อไปนี้
- 1. ระบบรายงาน เมนูสำเร็จรูป
- 2. ถ้ามีแต่เมนูที่1. ในเรื่องของเมนูสำเร็จผมถือว่าไม่มีประสิทธิภาพเลยเพราะว่าไม่ คุ้มกับการลงทุนลงแรง มิติที่ 2 นี่มีความจำเป็นที่จะต้องสร้างเครื่องมือ ให้คนทีเรา แบ่งเป็นระดับเช่น ผู้บริหาร เช่นตัวผมเองผู้ตรวจฯ ท่านนายแพทย์สสจ. ท่านผอ. ผู้ดูแล ข้อมูลก็คือ admin จังหวัดหรือ adminเขต หรือหัวหน้ากลุ่มฝ่าย หรือโปรแกรม เมเนเจอร์ที่รับผิดชอบงานทางด้านนี้มีเครื่องมือที่จะไปดึงหรือไปคีบชุดข้อมูลที่เรา อุตส่าห์จัดเก็บอย่างดีใน datacenter แล้วมันก็จะประมวลผลขึ้นมาให้เราได้เลยเพื่อ ขึ้นมาให้เราเลือกดูได้ เพราะฉะนั้นมิติที่ 2 จึงมีความจำเป็นที่จะต้องให้เราสร้าง เครื่องมือพวกนี้ ไม่ใช่ทำเฉพาะมิติที่ 1 ของเมนูสำเร็จรูปแต่เพียงอย่างเดียว มันถึงจะ เกิดประโยชน์ คุ้มค่ากับการลงทุน
- 3. เจ้าหน้าที่ผู้ให้บริการ.สามารถเข้าสู่ระบบเวปเซอร์วิส แล้วเรียกดูหรือเข้าสู่ระบบของ ตัวดาต้าเซ็นเตอร์จังหวัดแล้ว เรียกดูข้อมูลการใช้บริการที่ ถูกการวินิจฉัยหรือ การรักษา หลัก ๆ เรื่องอะไรมาบ้างได้ภายในเขต 11 ของผู้ป่วยคนนั้น ๆ ได้เพื่อประโยชน์ในการ ให้การบริการ

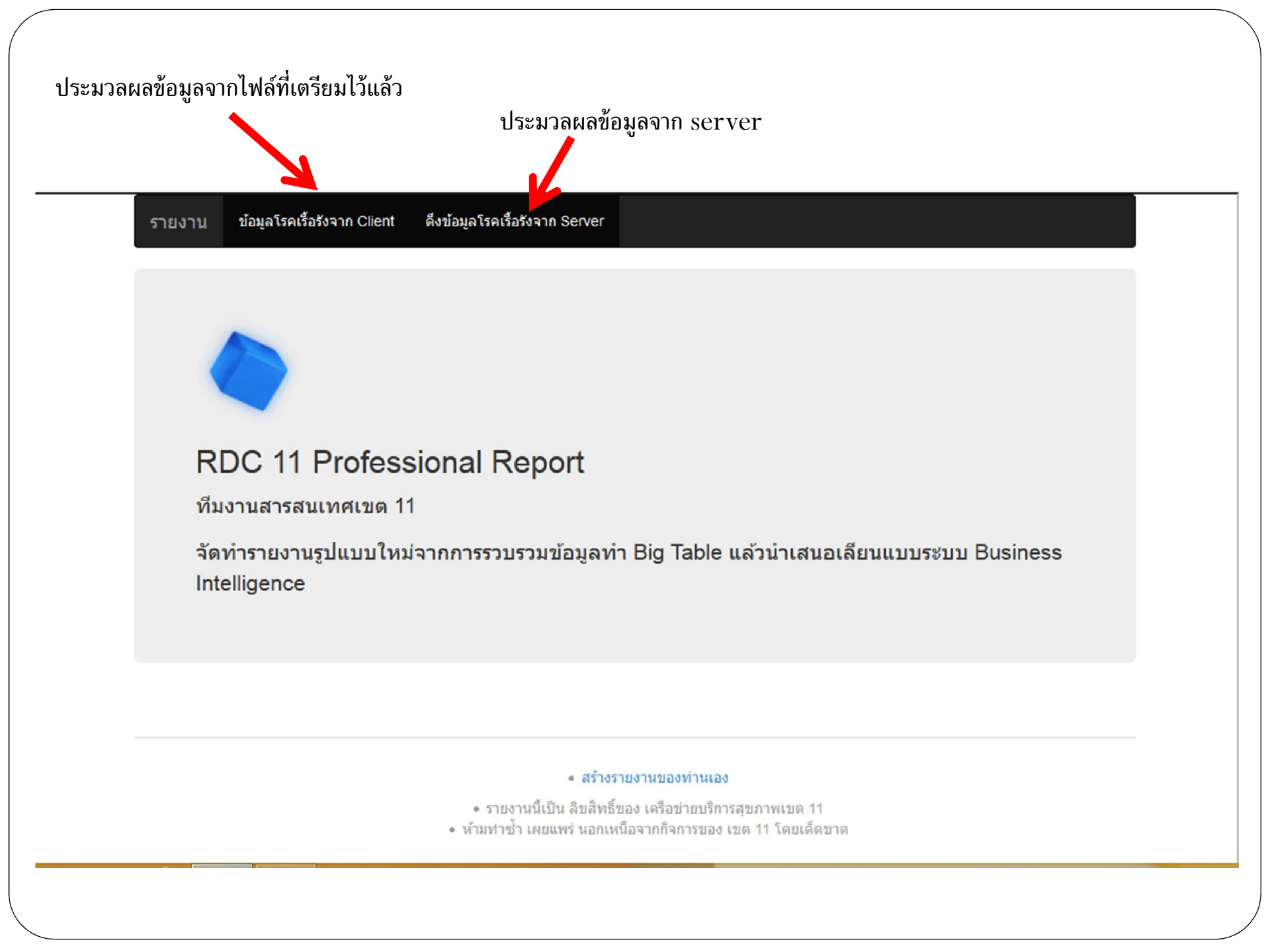

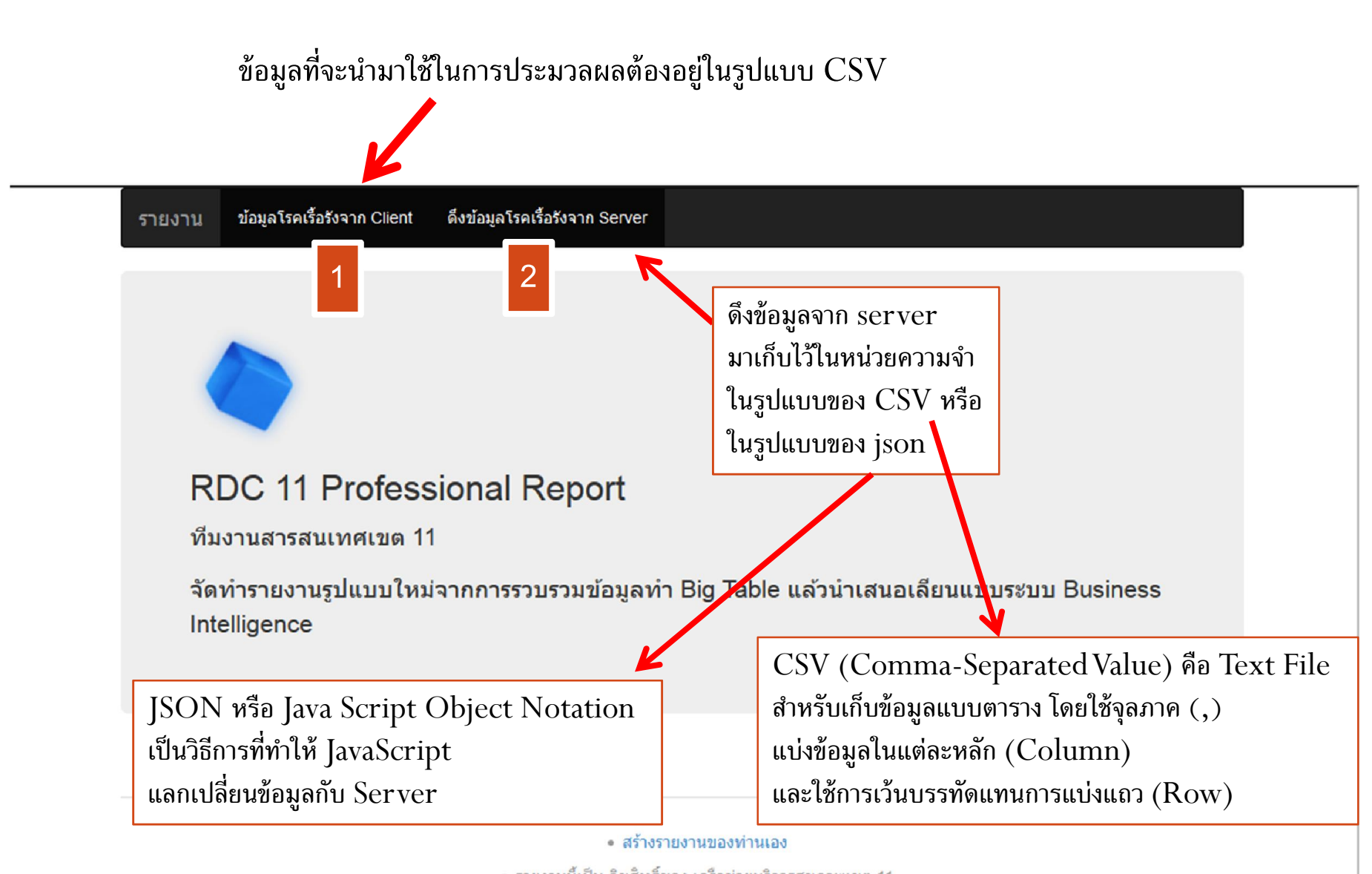

• รายงานนี้เป็น ลิขสิทธิ์ของ เครือข่ายบริการสุขภาพเขต 11

ห้ามท่าซ้ำ เผยแพร่ นอกเหนือจากกิจการของ เขต 11 โดยเด็ดขาด

## ICT Region 11

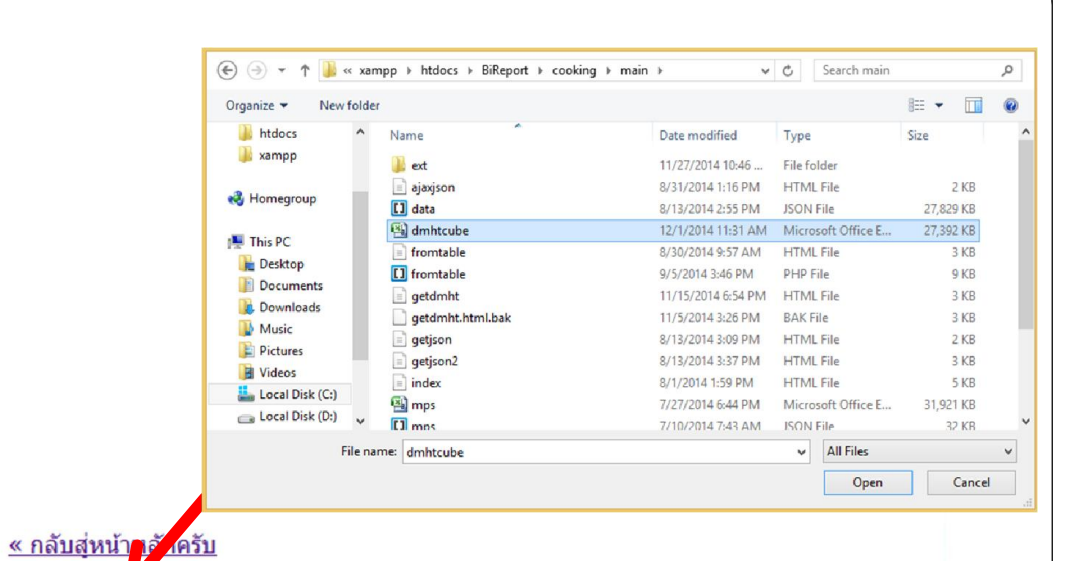

เลือกไฟล์นามสกุล CSV: Browse\_ No file selected.

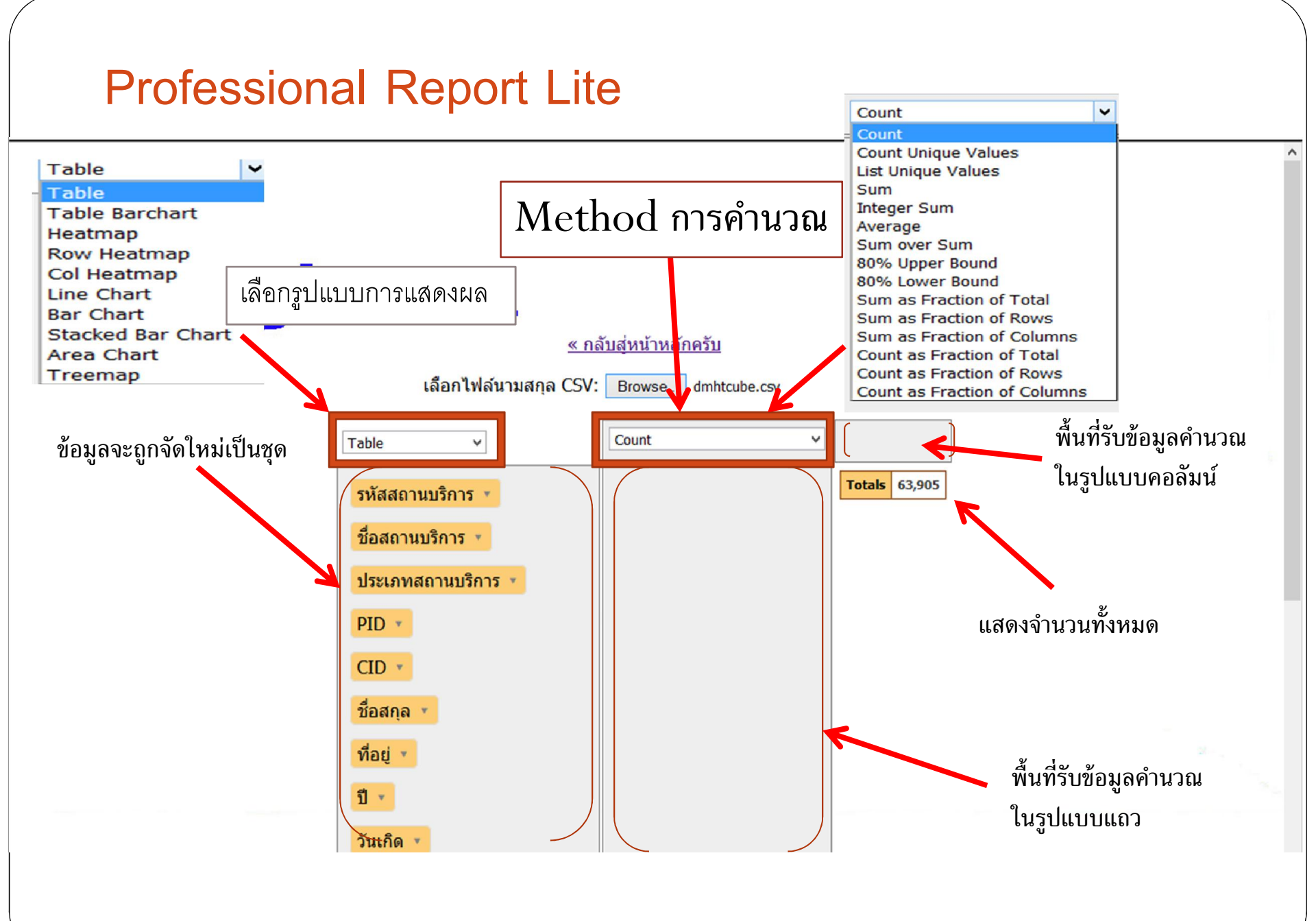

| xample                         |                                     |
|--------------------------------|-------------------------------------|
| Table ~                        | Count                               |
| รหัสสถานบริการ 💌               | Totals 63,905                       |
| ชื่อสถานบริการ 🔹               |                                     |
| ประเภทสถานบริการ 🔻             | ส้องอองหองหรือหองหันใจหมืองเรื่อวัง |
| PID 🔻                          | ดองการทราบจานวนผูบวยเรตเรอง         |
| CID 🔹                          | ที่เป็นทั้งเบาหวานและความดัน        |
| ชื่อสกุล 🔹                     | แยกประเภทสถานบริการแยกเพศแยกปี      |
| ที่อยู่ 🔻                      |                                     |
| ปี 🔻                           |                                     |
| วันเกิด 💌                      |                                     |
| อายุ 🔻                         |                                     |
| กลุ่มอายุ 💌                    |                                     |
| เพศ 🔻                          |                                     |
| ดำบล 🔻                         |                                     |
| หมู่ที่ 💌                      |                                     |
| ขึ้นทะเบียนผู้ป่วยความดันสูง 🔹 |                                     |

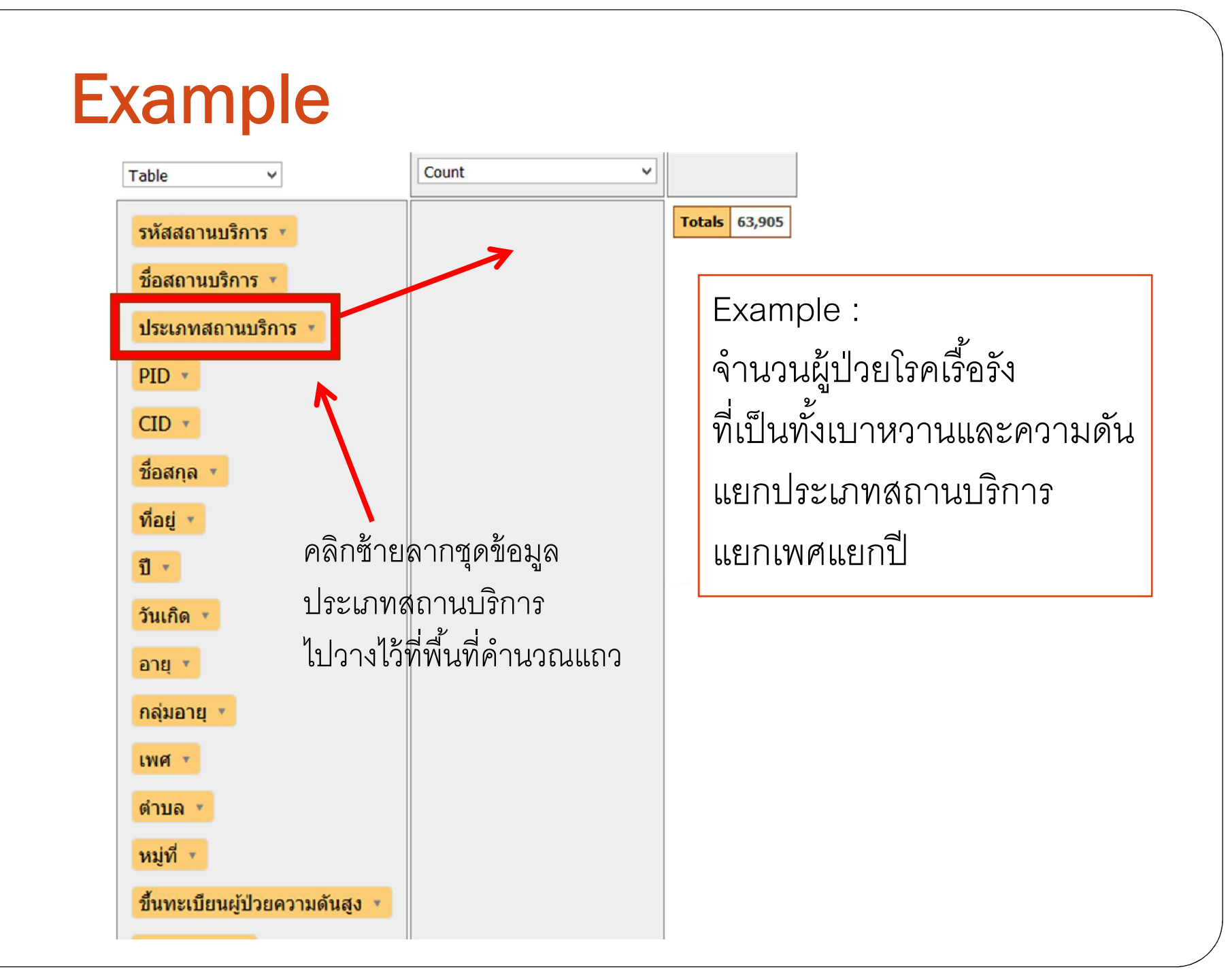

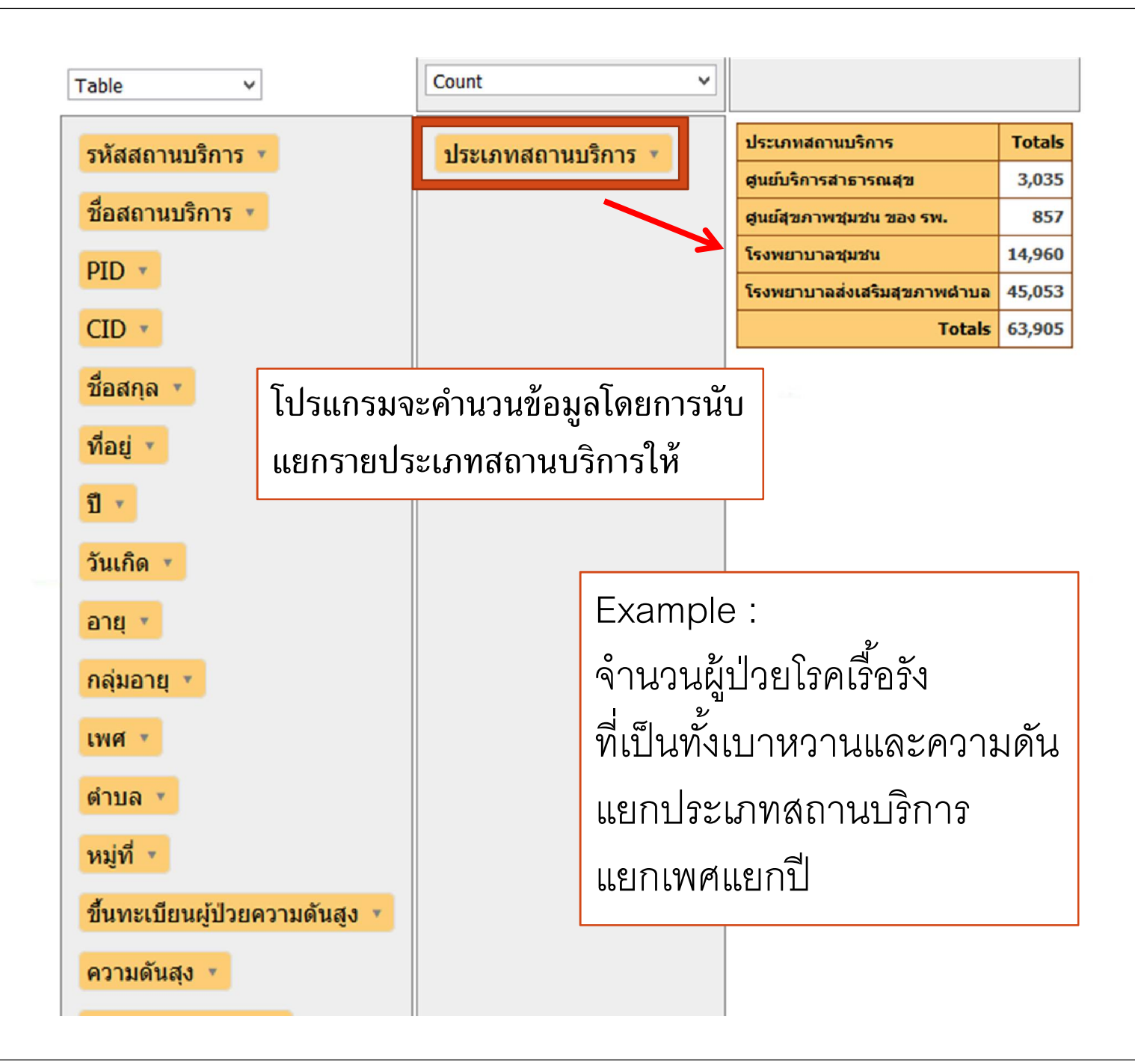

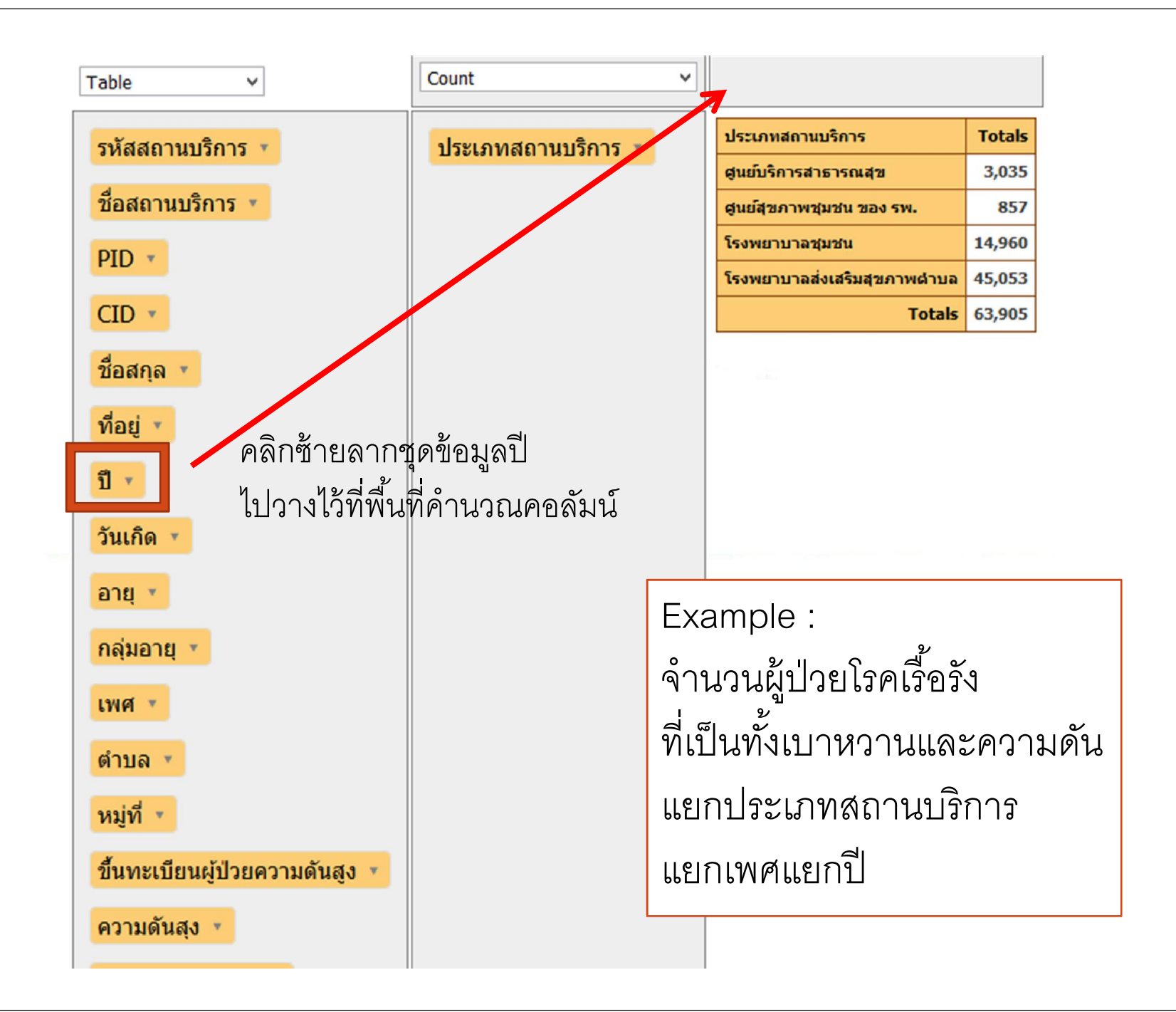

| Table 🗸                        | Count 🗸            | ปี •     |                      |         |        |        |        |        |
|--------------------------------|--------------------|----------|----------------------|---------|--------|--------|--------|--------|
| รหัสสถานบริการ 💌               | ประเภทสถานบริการ 🔻 | ประเภา   | ทสถานบริการ          | ปี 2    | 2555   | 2556   | 2557   | Totals |
| ชื่อสถานบริการ 🔹               |                    | สุนย์บริ | การสาธารณสุข         |         | 845    | 1,061  | 1,129  | 3,035  |
| PID *                          |                    | สูนย์สุข | เภาพชุมชน ของ รพ.    |         | 258    | 293    | 306    | 857    |
| 110                            |                    | โรงพยา   | าบาลชุมชน            | 4       | 4,707  | 5,050  | 5,203  | 14,960 |
| CID 🔹                          |                    | โรงพยา   | าบาลส่งเสริมสุขภาพต่ | าบล 14  | 4,167  | 15,225 | 15,661 | 45,053 |
| ชื่อสกุล 🔹                     |                    |          | To                   | tals 19 | 9,977  | 21,629 | 22,299 | 63,905 |
| ที่อยู่ •<br>วันเกิด •         | โปรแกรมจะคำเ       | นวณ      | นับแยกราย            | ปีให้   | ץ<br>1 |        |        |        |
| อายุ 💌                         |                    |          |                      |         |        |        |        |        |
| กลุ่มอายุ 🔻                    |                    |          | Example              | :       |        |        |        |        |
| เพศ *                          |                    |          | عرب الم<br>الرو ال   | । ଚ     |        | र<br>भ |        |        |
| ต่านอ                          |                    |          | จานวนผูบ             | าวยเว   | รคเ    | 5031   |        |        |
|                                |                    |          | ที่เป็นทั้งเา        | าหว     | วาน    | และ    | ความ   | เด้น   |
| หมู่ที่ 🔹                      |                    |          |                      |         | _      | 9      |        |        |
| ขึ้นทะเบียนผู้ป่วยความดันสูง 🔻 |                    |          | แยกประเภ             | าทสถ    | ถาเ    | ากวบ   | าร     |        |
| ความดันสุง 💌                   |                    |          | แยกเพศแ              | ยกปี    | ]      |        |        |        |
| ควาดันสงรายใหม่ 🔻              |                    |          |                      |         |        |        |        |        |

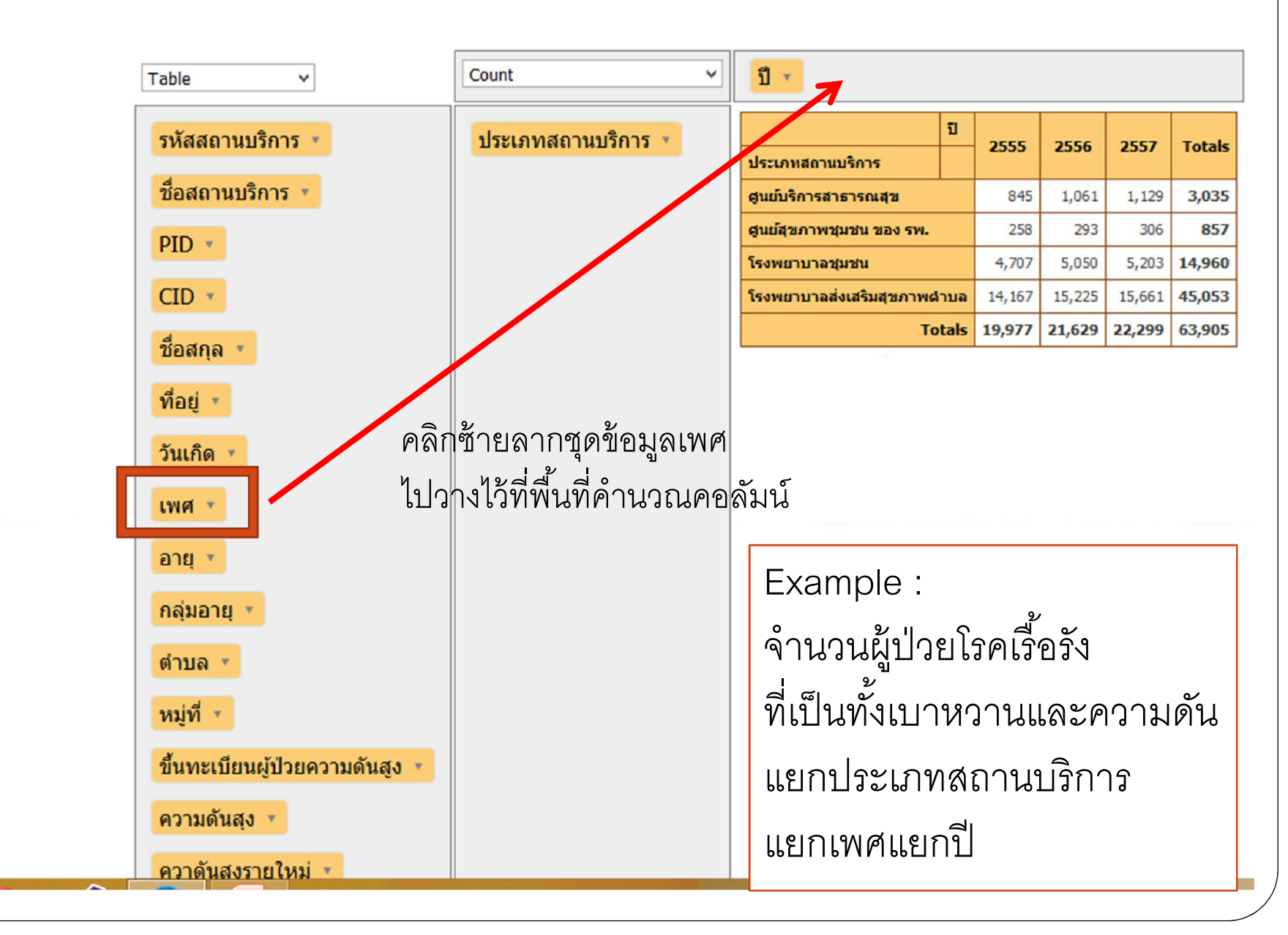

|                                |                    |                       | _            |                  |       |                |       |         |        |           |        |
|--------------------------------|--------------------|-----------------------|--------------|------------------|-------|----------------|-------|---------|--------|-----------|--------|
| Table 🗸                        | Count ~            | ปี 🔹 เ                | พศ 🔹         | $\geq$           |       |                |       |         |        |           |        |
| รหัสสถาบบริการ 💌               | ประเภทสถาบบริการ 💌 |                       |              | บ                | 2     | 555            | 2     | 556     | 25     | 57        |        |
| d o                            |                    |                       |              | เพศ              | ชาย   | หญิง           | ชาย   | หญิง    | 2111   | ><br>หญิง | Totals |
| ชื่อสถานบริการ 💌               |                    | ประเภทสถาน            | เบริการ      |                  |       |                |       |         |        |           |        |
| PID 🔹                          |                    | <b>สูนย์บริการส</b> า | าธารณสุข     |                  | 357   | 488            | 464   | 597     | 502    | 627       | 3,035  |
|                                |                    | สุนย์สุขภาพข          | ุ่มชน ของ รพ | ı.               | 106   | 152            | 121   | 172     | 123    | 183       | 857    |
| CID *                          |                    | โรงพยาบาลว            | สุมชน        |                  | 2,213 | 2,494          | 2,349 | 2,701   | 2,403  | 2,800     | 14,960 |
| ชื่อสกุล 💌                     |                    | ไรงพยาบาลส            | ่งเสรมสุขภาพ | พต่าบล<br>Totals | 6,416 | 10,995         | 6,856 | 8,369   | 7,016  | 8,645     | 45,053 |
| and a                          |                    |                       |              | Totals           | 5,052 | 10,005         | 5,750 | 11,035  | 10,011 | 12,233    | 03,505 |
| พอม์                           |                    |                       |              |                  |       |                |       |         |        |           |        |
| วันเกิด 🔻                      | โปรแก              | รมจะ                  | ค้านว        | ากเ              | ข้าเ  | 11817          | าเพ   | ิศให้   | ,<br>Î |           |        |
| อายุ 🔻                         |                    |                       |              | 0 0 00           |       |                |       |         |        |           |        |
| กลุ่มอายุ 🔻                    |                    | Γ                     |              |                  |       |                |       |         |        |           |        |
|                                |                    |                       | Exan         | nple             | e :   |                |       |         |        |           |        |
| ดาบล 🔨                         |                    |                       | 0            | 2                |       |                | ्य    | ~       |        |           |        |
| หมู่ที่ 🔻                      |                    |                       | จานว         | านผู             | ู่ปวเ | 117P           | แรอ   | 21      |        |           |        |
| ขึ้นทะเบียนผู้ป่วยความดันสูง 🔻 |                    |                       | ที่เป็น      | เท้ง             | เบา   | หวา            | นแช   | าะคา    | ามต    | จัน       |        |
| ความดันสุง 🔻                   |                    |                       |              |                  |       | <i>d</i> ~ ~ ~ |       |         | ~      |           |        |
| ดาวดับสูงรายใหม่               |                    |                       | แยกา         | 72.2             | 6317  | เหเเ           | เนป   | 2,11,1, | 9.     |           |        |
| พรายแหญ่งราย เทม               |                    |                       | പലവ          | 9110             | 11015 | a              |       |         |        |           |        |
| *                              |                    |                       | 665116       | [NN 1/2]         | հել   | IШ             |       |         |        |           |        |

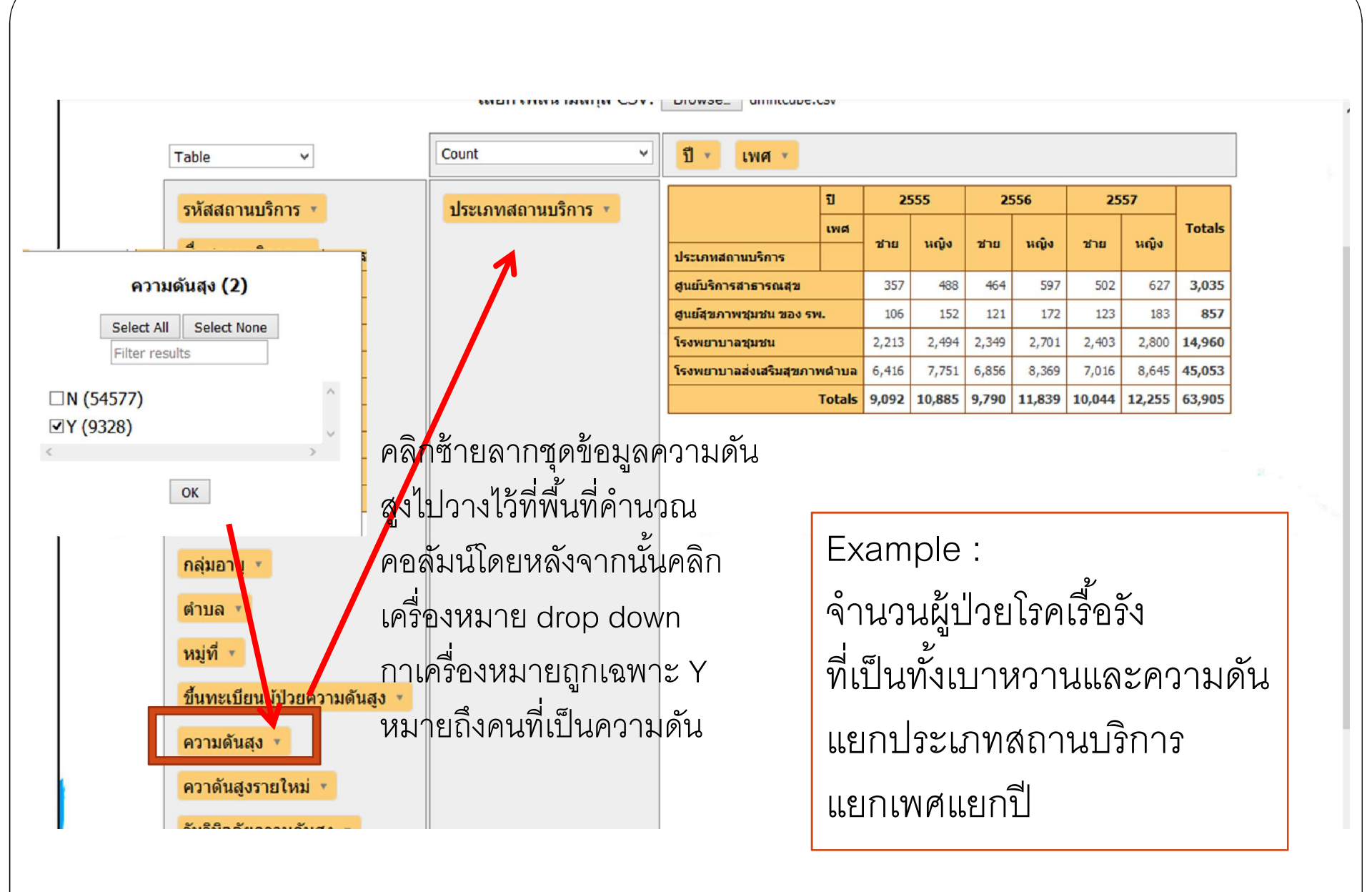

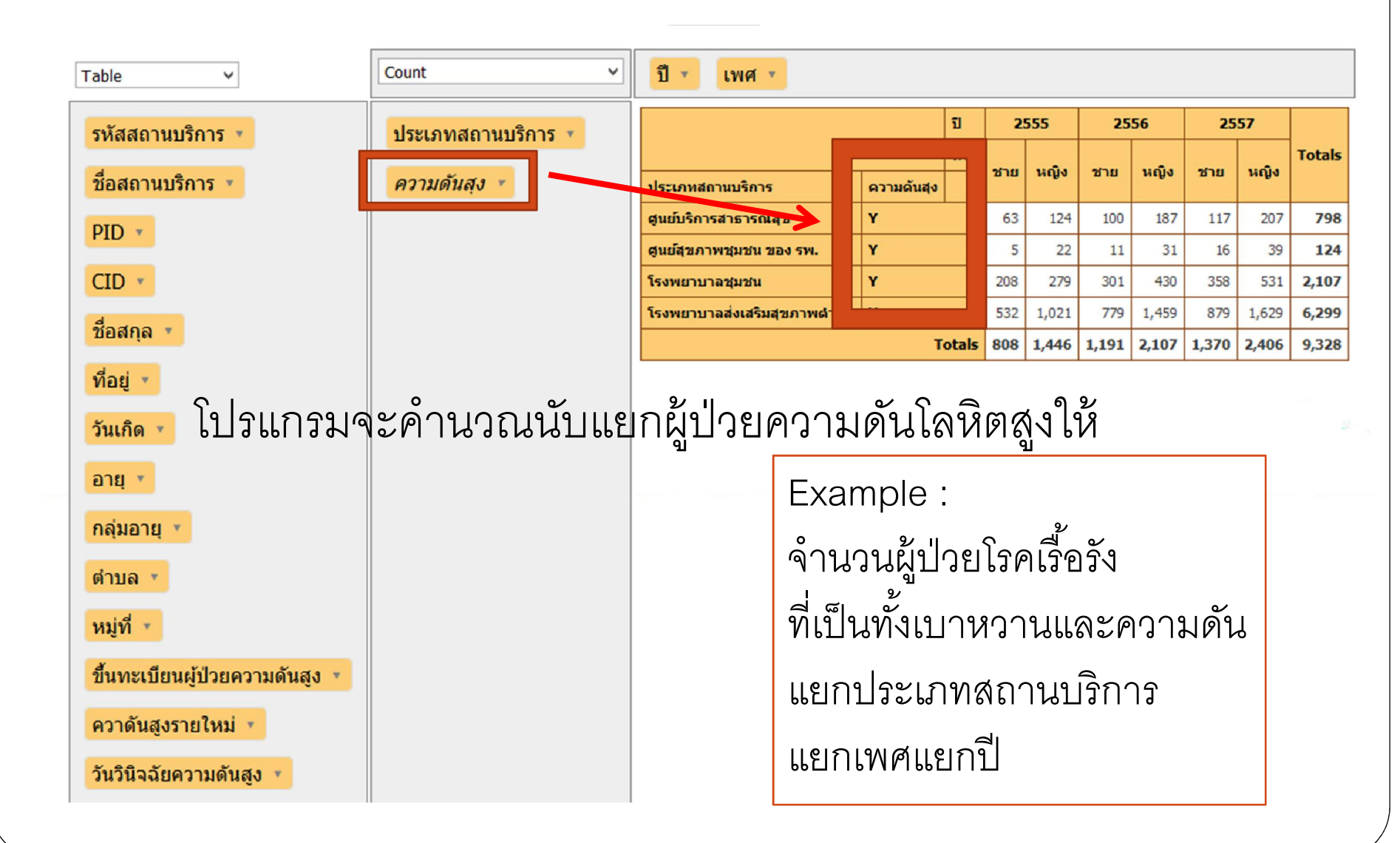

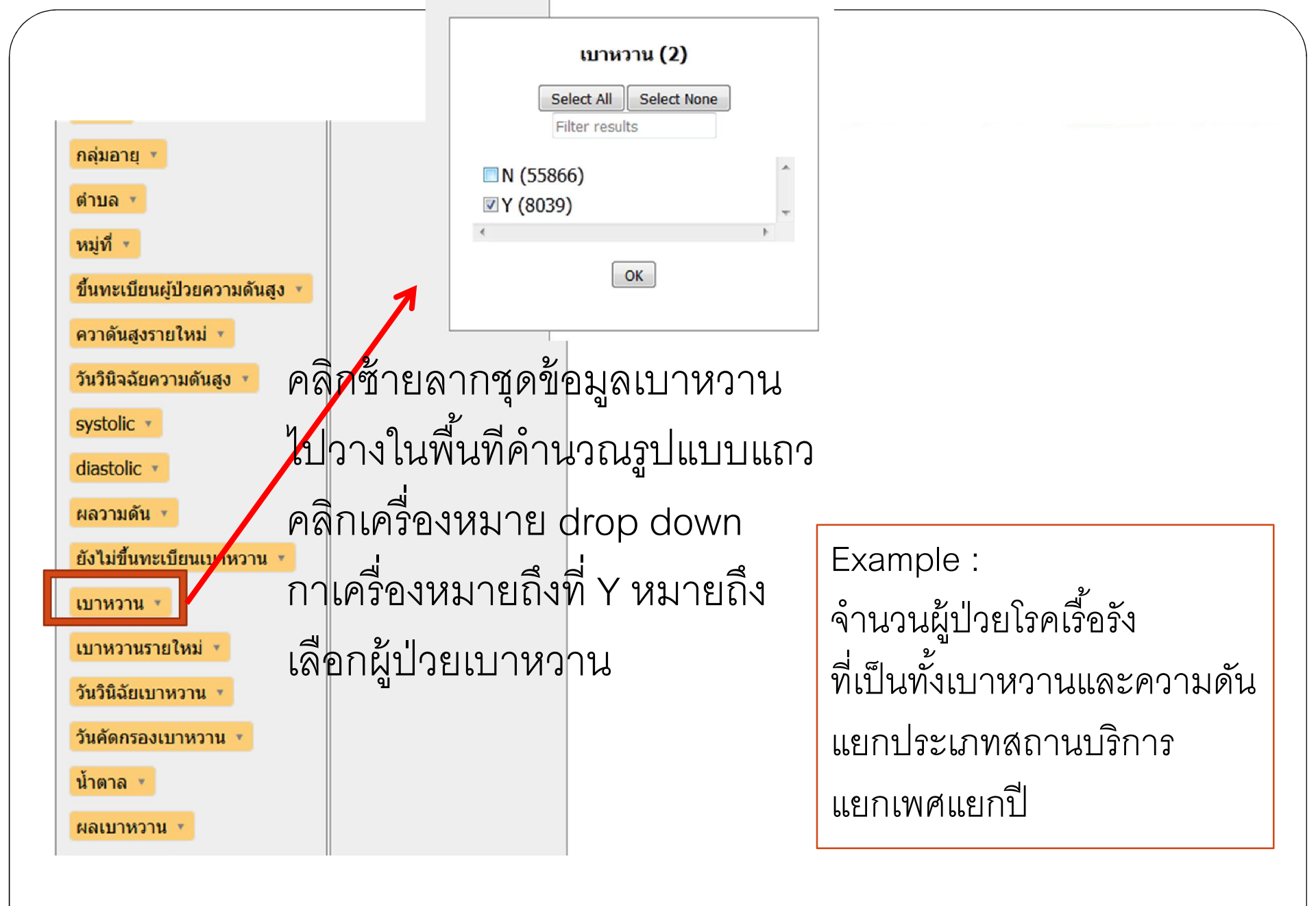

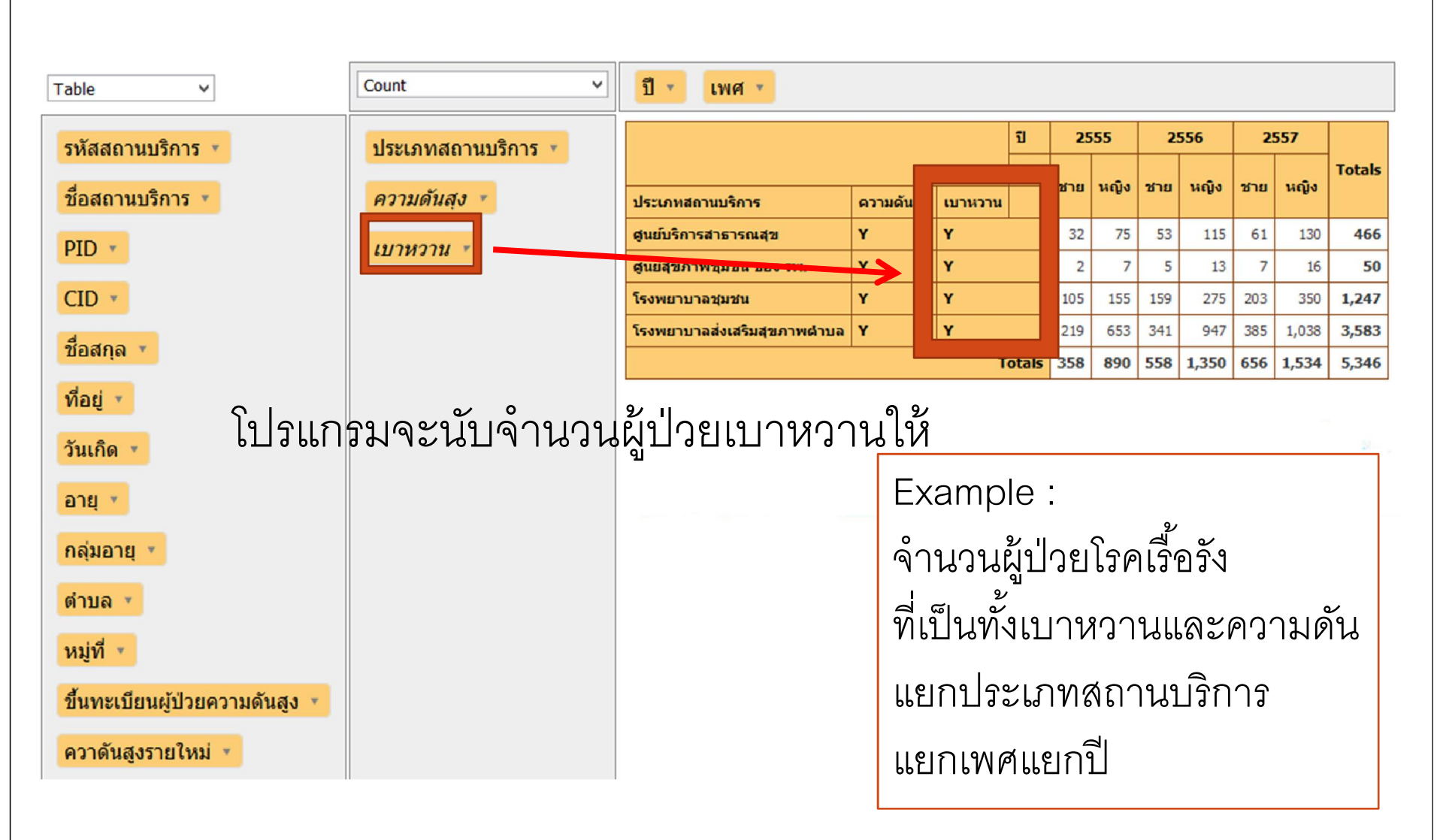

#### การอ่านรายงาน

| Count 🗸                                                                                                    | ปี พศ -                     |            |         |        |     |      |      |       |        |       |       |
|----------------------------------------------------------------------------------------------------|-----------------------------|------------|---------|--------|-----|------|------|-------|--------|-------|-------|
| ประเภทสถาบบริการ                                                                                                    |                             | 25         | 55      | 5 2556 |     | 2557 |      |       |        |       |       |
| Trees in the second second sec |                             | เพศ        | 2624    | นเพิ่ม | 201 | หญิง | -    |       | Totals |       |       |
| ความดันสุง 💌                                                                                                    | ประเภทสถานบริการ            | ความดันสุง | เบาหวาน |        | 010 |      | 1 12 | nigo  |        | nigo  |       |
| 1917987791 *                                                                                                    | ศูนย์บริการสาธารณสุข        | Y          | Y       |        | 32  | 75   | 53   | 115   | 61     | 130   | 466   |
| EL IVIJII                                                                                                    | ศูนย์สุขภาพชุมชน ของ รพ.    | Y          | Y       |        | 2   | 7    | 5    | 13    | 7      | 16    | 50    |
|                                                                                                    | โรงพยาบาลชุมชน              | Y          | Y       |        | 105 | 155  | 159  | 275   | 203    | 350   | 1,247 |
|                                                                                                    | โรงพยาบาลส่งเสริมสุขภาพดำบล | Y          | Y       |        | 219 | 653  | 341  | 947   | 385    | 1,038 | 3,583 |
|                                                                                                    |                             |            | Т       | otals  | 358 | 890  | 558  | 1,350 | 656    | 1,534 | 5,346 |

การอ่านรายงานให้อ่านจากซ้ายไปขวา และจากบนลงล่าง จากตัวอย่าง หมายถึง สถานบริการประเภท ศูนย์บริการสาธารณสุข มีผู้ป่วยที่เป็นทั้งความดันสูง และเบาหวาน ปี 2555 เพศชาย จำนวน 32 คน

## ท่านสามารถ หมุนข้อมูล เปลี่ยนมุมมองได้

| Count                                                | - 1                                        | 1 -                                             | เพศ 🔹                                                                                   |                                                                                                    |                                                        |                                                  |                                                  |                                         |                                                          |                                                       |                                                                                                    |                                                           |                          |
|------------------------------------------------------|--------------------------------------------|-------------------------------------------------|-----------------------------------------------------------------------------------------|----------------------------------------------------------------------------------------------------|--------------------------------------------------------|--------------------------------------------------|--------------------------------------------------|-----------------------------------------|----------------------------------------------------------|-------------------------------------------------------|----------------------------------------------------------------------------------------------------|-----------------------------------------------------------|--------------------------|
| ประเภทสถานบริการ 🔻                                   |                                            |                                                 |                                                                                         |                                                                                                    |                                                        | ป                                                | 25                                               | 55                                      | 25                                                       | 556                                                   | 2                                                                                                    | 557                                                       |                          |
|                                                      |                                            |                                                 |                                                                                         |                                                                                                    |                                                        |                                                  | เศ ชาย                                           | นญิง                                    | ชาย                                                      | นญิง                                                  | ชาย                                                                                                    | นญิง                                                      | Totals                   |
| ความดันสุง 💌                                         | ปร                                         | ะเภทสถา                                         | นบริการ                                                                                 | ความดันส                                                                                                    | รุง เบาเ                                               | สวาน                                             |                                                  |                                         |                                                          |                                                       |                                                                                                    |                                                           |                          |
| (มาหวาน 🔻                                            | ສຸເ                                        | เย์บริการส                                      | ี<br>สาธารณสุข                                                                          | Y                                                                                                    | Y                                                      |                                                  | 32                                               | 75                                      | 53                                                       | 115                                                   | 61                                                                                                    | 130                                                       | 466                      |
|                                                      | สูเ                                        | เย์สุขภาพ                                       | ชุมชน ของ รพ.                                                                           | Y                                                                                                    | Y                                                      |                                                  | 2                                                | 7                                       | 5                                                        | 13                                                    | 7                                                                                                    | 16                                                        | 50                       |
|                                                      | โร                                         | งพยาบาล                                         | ชุมชน                                                                                   | Y                                                                                                    | Y                                                      |                                                  | 105                                              | 155                                     | 159                                                      | 275                                                   | 203                                                                                                    | 350                                                       | 1,247                    |
|                                                      | Ĩ5                                         | งพยาบาล                                         | ส่งเสริมสุขภาพดำบล                                                                      | Y                                                                                                    | Y                                                      |                                                  | 219                                              | 653                                     | 341                                                      | 947                                                   | 385                                                                                                    | 1,038                                                     | 3,583                    |
|                                                      |                                            |                                                 |                                                                                         |                                                                                                    |                                                        | Tota                                             | als 358                                          | 890                                     | 558                                                      | 1,350                                                 | 656                                                                                                    | 1,534                                                     | 5,346                    |
| เชนลากบระเร                                          | าทไว้                                      | ้เคำน                                           | วณในพื้นที่เ                                                                            | าอลัม                                                                                                    | เน้แส้่                                                | จ้วลา                                            | กปีไเ                                            | ไคำ                                     | นวเ                                                      | นใน                                                   | พื้น                                                                                                    | ที่แถ                                                     | J                        |
| เช่นสากประเภ<br>Count                                | าทไว้<br><mark>ประ</mark>                  | ์เค้าน<br>เภทสถา                                | วณในพื้นที่เ<br>เ<br>านบริการ • เพล                                                     | าอลัม<br>1                                                                                                    | เน์แล้                                                 | ้ำวลา                                            | กปีไเ                                            | ไคำ                                     | นวถ                                                      | นใน                                                   | พื้น                                                                                                    | ที่แถ                                                     | ີ<br>ງ                   |
| เช่นสากประเม<br>Count                                | าทไว้<br>ประ                               | โค่าน<br>เภทสถา                                 | วณในพื้นที่เ<br>านบริการ ▼ เพเ<br>ประเภท<br>สถานบริการ                                  | າວລັນ<br>1                                                                                                    | เน้เเลื่<br>ริการ<br>เณสุข                             | ล้วลา<br><sup>สนย์สุขภ</sup><br>ของ              | กปีไเ<br>าพชุมชน<br>• รพ.                        | ไคำ<br><sub>โรงพ</sub>                  | นวถ<br><sup>ยาบาล</sup><br>เช่น                          | นใน<br>โรงห<br>ส                                      | พื้น<br>มียาบาล<br>ขภาพต                                                                                                    | ที่แถ<br><sup>มล่งเสริม</sup><br>มามล                     | <b>)</b>                 |
| เช่นลากประเม<br>Count                                | าทไว้<br>ประ                               | โค่าน<br>เภทสถา                                 | วณในพื้นที่เ<br>านบริการ ▼ เพเ<br><sup>ประเภท</sup><br>สถานบริการ<br>เพศ                | າວລັມ<br>4 •<br>ອຸນຍົນ<br>ສາຣາຣ                                                                                                    | เน้เเอี<br>รการ<br>ณสุข                                | จ้วลา<br><sup>สนย์สุขภ</sup><br>ของ              | กปีไเ<br>าพชุมชน<br>รพ.                          | ไคำ<br><sub>โรงพ</sub>                  | นวร<br>ยาบาล<br>เช่น                                     | นใน<br>โรงห<br>ส                                      | สั้น<br>พื้น                                                                                                    | ที่แถ<br><sup>มล่งเสริม</sup><br>มาบล                     | Totals                   |
| เช่นสากประเม<br>Count                                | าท ไว้<br>ประ<br>ข                         | (คำนู<br>เภทสถา<br>ความ<br>คันสุง               | วณในพื้นที่เ<br>านบริการ (เพศ<br>ประเภท<br>สถานบริการ<br>เพศ                            | าอลัม<br>1 •<br>4 •<br>ชนย์บ<br>สาธาร<br>ชาย                                                                                                    | เน้เเลื่<br>ริการ<br>รณสุข<br>หญิง                     | ล้วลา<br><sup>สุนย์สุขภ</sup><br>ของ<br>ชาย      | กปีไเ<br>าพชุมชน<br>รพ.<br>หญ่ง                  | ุ่<br>โรงพ<br>ชาย                       | นวร<br>ยาบาล<br>เช่น<br>หญิง                             | นใน<br>โรงห<br>สา                                     | พื้น<br>มยาบาจ<br>มคาพด                                                                                                    | ที่แถ<br>มส่งเสริม<br>มาบอ<br>หญิง                        | Totals                   |
| เช่นสากประเม<br>Count                                | าท ไว้<br>ประ<br>ข<br>2555                 | (คำน<br>เภทสถา<br>เภทสถา<br>ตันสุง<br>Y         | วณในพื้นที่เ<br>านบริการ ▼ เพล<br>ประเภท<br>สถานบริการ<br>เพศ<br>เบา<br>หวาน            | າ ວ ລັ ມ<br>1<br>1<br>1<br>1<br>1<br>1<br>1<br>1<br>1<br>1<br>1<br>1<br>1<br>1<br>1<br>1<br>1<br>1<br>1                                                                                                    | เน้เเรื<br>ริการ<br>รณสุข<br>หญิง<br>75                | ล้ัวลา                                           | กปีไเ<br>าพชุมชน<br>รพ.<br>หญิง<br>7             | ∫ ຄຳ<br>ໂรงพ<br>ชาย<br>105              | นวร<br>ยาบาล<br>เช่น<br>หญิง                             | นใน<br>โรงห<br>สา<br>ชาย<br>5 2                       | พื้น<br><sup>มยาบาจ</sup><br>ขภาพต<br>19                                                                                                    | ที่แถ<br>มส่งเสริม<br>มามล<br>หญิง<br>653                 | Totals<br>1,248          |
| เช่นสากประเม<br>Count v<br>ความดันสุง v<br>เบาหวาน v | าท ไว้<br>ประ<br>ข<br>2555<br>2556         | (คำนู<br>เภทสถา<br>ผันสุง<br>Y<br>Y             | วณในพื้นที่ง<br>นบริการ ▼ เพง<br>สถานบริการ<br>เพศ<br>เบา<br>หวาน<br>Y                  | <ul> <li>P ຄ ລັ ມ</li> <li>4 ເບິ່</li> <li>4 ເບິ່<th>เน้เเรื<br/>ริการ<br/>ริการ<br/>หญิง<br/>หญิง<br/>75<br/>115</th><th>ล้ัวลา</th><th>กปีไเ<br/>าพชุมชน<br/>รพ.<br/>นญิง<br/>7<br/>13</th><th>∫ ຄຳ<br/>ໂรงพ<br/>ชาย<br/>105<br/>159</th><th><b>นวร</b><br/>ยาบาล<br/>เช่น<br/>หญิง<br/>15!<br/>27!</th><th>นใน<br/><b>โรงห</b><br/>สา<br/><b>ชาย</b><br/>5 2<br/>5 3</th><th><ul> <li>พื้น</li> <li>มยาบาล</li> <li>มกาพผ</li> <li>19</li> <li>41</li> </ul></th><th>ที่แถ<br/>ลล่งเสริม<br/>มาบล<br/>หญิง<br/>653<br/>947</th><th>Totals 1,248 1,908</th></li></ul> | เน้เเรื<br>ริการ<br>ริการ<br>หญิง<br>หญิง<br>75<br>115 | ล้ัวลา                                           | กปีไเ<br>าพชุมชน<br>รพ.<br>นญิง<br>7<br>13       | ∫ ຄຳ<br>ໂรงพ<br>ชาย<br>105<br>159       | <b>นวร</b><br>ยาบาล<br>เช่น<br>หญิง<br>15!<br>27!        | นใน<br><b>โรงห</b><br>สา<br><b>ชาย</b><br>5 2<br>5 3  | <ul> <li>พื้น</li> <li>มยาบาล</li> <li>มกาพผ</li> <li>19</li> <li>41</li> </ul>                                                                                                    | ที่แถ<br>ลล่งเสริม<br>มาบล<br>หญิง<br>653<br>947          | Totals 1,248 1,908       |
| เช่นสากประเม<br>Count                                | าท ไว้<br>ประ<br>บ<br>2555<br>2556<br>2557 | (คำน<br>เภทสถา<br>ด้าม<br>คับสุง<br>Y<br>Y<br>Y | วณในพื้นที่ง<br>านบริการ ▼ (เพล<br>มระเภท<br>สถานบริการ<br>เพศ<br>เบา<br>หวาน<br>Y<br>Y | າ ວ ລັ ມ<br>1<br>1<br>1<br>1<br>1<br>1<br>1<br>1<br>1<br>1<br>1<br>1<br>1<br>1<br>1<br>1<br>1<br>1<br>1                                                                                                    | ริการ<br>รถาร<br>ณสุข<br>หญิง<br>75<br>115<br>130      | รั้วลา<br>สุนย์สุขภ<br>ของ<br>ชาย<br>2<br>5<br>7 | กปีไเ<br>าพชุมชน<br>รพ.<br>นญิง<br>7<br>13<br>16 | ໄຕຳ<br>ໂรงพ<br>ชาย<br>105<br>159<br>203 | <b>นวร</b><br>ยาบาล<br>เช่น<br>นญิง<br>15!<br>27!<br>35( | นใน<br><b>โรงท</b><br><b>ส</b> า<br>5 2<br>5 3<br>0 3 | <ul> <li>ผัน</li> <li>มยาบาล</li> <li>มกาพส</li> <li>มกาพส</li> <li< th=""><th>ที่แถ<br/>ลล่งเสริม<br/>มามล<br/>หญิง<br/>653<br/>947<br/>1,038</th><th>Totals 1,248 1,908 2,190</th></li<></ul> | ที่แถ<br>ลล่งเสริม<br>มามล<br>หญิง<br>653<br>947<br>1,038 | Totals 1,248 1,908 2,190 |

# แสดงผลแบบ Heatmap เพื่อการดูค่า Max

| Heatmap                        | ▼ unt        |   |                        |         |            |        |
|--------------------------------|--------------|---|------------------------|---------|------------|--------|
| Table                          | unc          | • |                        |         |            |        |
| Table Barchart                 |              |   |                        |         |            |        |
| Heatmap<br>Row Heatmap         | อสถามมริการ  |   | ชื่อสถานบริการ         | เบาหวาน | ความดันสุง | Totals |
| Col Heatmap                    |              |   | โรงพยาบาลทั่งตะโก      | Y       | Y          | 50     |
| Line Chart                     |              |   |                        | -       | -          |        |
| Bar Chart<br>Stacked Bar Chart | บาหวาน 💌     |   | โรงพยาบาลท่าแชะ        | Y       | Y          | 59     |
| Area Chart                     | ~            |   | โรงพยาบาลปะทิว         | Y       | Y          | 37     |
| Treemap                        | _วามดันสุง 🔻 |   | โรงพยาบาลปากป้าชนพร    | v       | v          | 222    |
|                                |              |   | tiona ib ind ind igani | •       | •          |        |
|                                |              |   | โรงพยาบาลปากน้ำหลังสวน | Y       | Y          | 374    |
|                                |              |   | โรงพยาบาลพะโต๊ะ        | Y       | γ          | 31     |
|                                |              |   | โรงพยาบาลมาบอ่ามฤต     | Y       | γ          | 166    |
|                                |              |   | โรงพยาบาลละแม          | Y       | Y          | 69     |
|                                |              |   | โรงพยาบาลสวี           | Y       | γ          | 192    |
|                                |              |   | โรงพยาบาลหลังสวน       | Y       | γ          | 47     |
|                                |              |   |                        |         | Totals     | 1,247  |
|                                |              |   |                        |         |            |        |
|                                |              |   |                        |         |            |        |
|                                |              |   |                        |         |            |        |
|                                |              |   |                        |         |            |        |

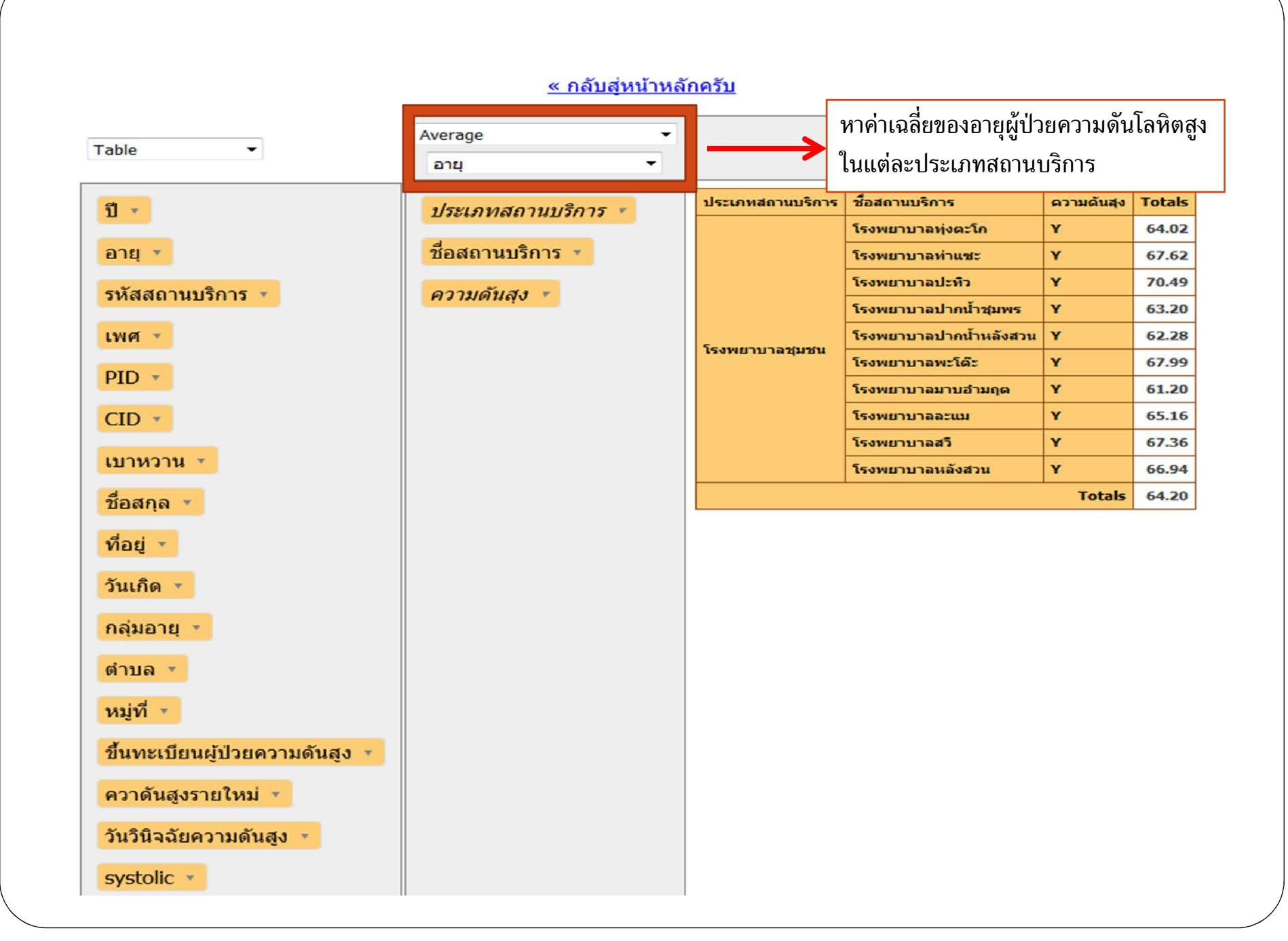

# List Values เพื่อดูที่มาของค่าเฉลี่ยนั้น ๆ ได้

|                                                                                                    |             |                |                            |                      | Unique Values 👻   |
|----------------------------------------------------------------------------------------------------|-------------|----------------|----------------------------|----------------------|-------------------|
|                                                                                                    |             |                |                            |                      | ายุ 🔹             |
| Tot                                                                                                    | เบา<br>หวาน | ความดัน<br>สุง | " ชื่อสถานบริการ           | ประเภทสถาน<br>บริการ | ระเภทสถานบริการ 🔹 |
| 19, 59, 53, 47, 75, 46, 67, 57, 72, 73, 79, 76, 20, 60, 54, 48, 68, 66, 58, 74, 80, 91, 77, 50, 21, 52, 61, 55, 49, 69, 81, 92, 78,                                                                                                    | Y           | Y              | โรงพยาบาลทุ่งตะโก          |                      | อสถานบริการ 🔻     |
| 69, 73, 83, 61, 65, 84, 58, 79, 51, 74, 49, 67, 47, 36, 78, 70, 50, 62, 75, 66, 85, 59, 80, 52, 68, 48, 55, 37, 63, 76, 60, 82, 53, 81, 56,                                                                                                    | Y           | Y              | โรงพยาบาลท่าแชะ            |                      |                   |
| 48, 76, 51, 90, 86, 83, 72, 77, 54, 23, 49, 52, 91, 87, 84, 73, 78, 55, 24, 50, 56, 71, 75, 53, 92, 88, 85, 66, 74, 79,                                                                                                    | Y           | Y              | โรงพยาบาลปะทิว             |                      | วามดันสุง 🔹       |
| 46, 55, 56, 68, 54, 70, 90, 69, 76, 60, 48, 66, 47, 53, 63, 62, 67, 57, 45, 74, 50, 58, 73, 61, 80, 77, 71, 64, 65, 51, 49, 85, 36, 59, 72, 40, 75, 29, 79, 81, 78, 86, 37,                                                                                                    | Y           | Y              | โรงพยาบาลปากน้ำ<br>ชุมพร   |                      | าหวาน 💌           |
| 54, 57, 48, 60, 53, 55, 65, 39, 66, 62, 50, 63, 59, 46, 45, 75, 70, 81, 77, 58, 69, 78, 76, 41, 42, 74, 61, 73, 49, 84, 71, 83, 72, 68, 56, 64, 67, 87, 40, 51, 47, 80, 79, 43, 52, 85, 88, 44, 86, 80, 79, 43, 52, 85, 88, 44, 86, 80, 79, 43, 52, 85, 88, 44, 86, 80, 80, 80, 80, 80, 80, 80, 80, 80, 80 | Y           | Y              | โรงพยาบาลปากป้ำ<br>หลังสวน | โรงพยาบาล            |                   |
| 46, 75, 65, 57, 66, 59, 72, 71, 89, 64, 68, 47, 76, 58, 67, 60, 74, 73, 90,                                                                                                    | Y           | Y              | โรงพยาบาลพะโด๊ะ            | ารุ่มาชน             |                   |
| 21, 54, 49, 48, 46, 52, 75, 81, 53, 82, 55, 65, 41, 63, 62, 69, 72, 71, 45, 77, 38, 68, 73, 50, 78, 59, 58, 61, 86, 57, 22, 47, 76, 83, 56, 66, 42, 37, 64, 51, 70, 74, 79, 60, 87, 23, 84, 67, 43, 40, 80,                                                                                                | Y           | Y              | โรงพยาบาลมาบ<br>อำมฤต      |                      |                   |
| 43, 64, 70, 79, 52, 73, 58, 76, 59, 62, 44, 49, 50, 51, 65, 78, 53, 71, 80, 74, 77, 60, 63, 45, 61, 66, 54, 72, 48, 81, 75,                                                                                                    | Y           | Y              | โรงพยาบาลละแม              |                      |                   |
| 56, 77, 42, 70, 64, 76, 66, 50, 45, 80, 58, 75, 78, 83, 55, 81, 54, 69, 51, 59, 48, 73, 74, 52, 49, 62, 71, 86, 57, 84, 67, 72, 43, 65, 46, 79, 82, 60, 53, 63, 87, 68, 44, 47, 61, 40,                                                                                                    | Y           | Y              | โรงพยาบาลสวี               |                      |                   |
| 58, 66, 61, 59, 67, 50, 73, 74, 88, 62, 70, 82, 71, 56, 60, 68, 54, 44, 51, 75, 69, 89, 77, 63, 78, 81, 83,                                                                                                    | Y           | Y              | โรงพยาบาลหลังสวน           |                      |                   |
| 21, 19, 54, 57, 48, 60, 53, 55, 65, 43, 49, 46, 39, 66, 62, 52, 75, 81, 50, 63, 59, 82, 56, 64, 45, 41, 70, 77, 58, 69, 78, 76, 42, 74, 61, 73, 84, 71, 83, 72, 68, 80, 90, 67, 79, 51, 86, 38, 87, 36, 22, 20, 44, 40, 85, 23, 37, 91, 88, 89, 24, 29,                                                    | Totals      |                |                            |                      |                   |

#### สามารถแสดงผลในรูปแบบกราฟได้

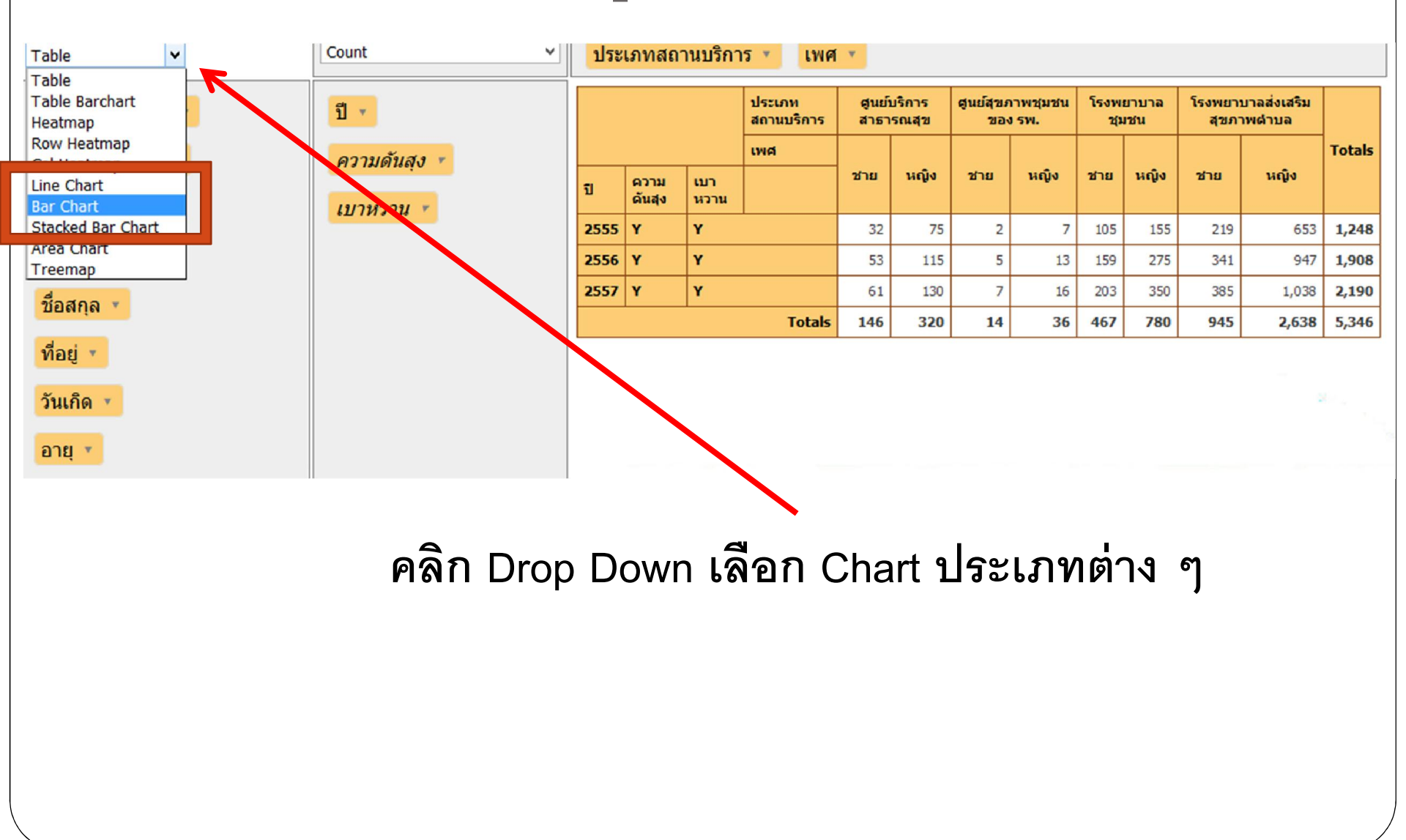

### สามารถตกแต่ง กราฟได้ โดยดับเบิ้ลคลิกบริเวณพื้นกราฟ

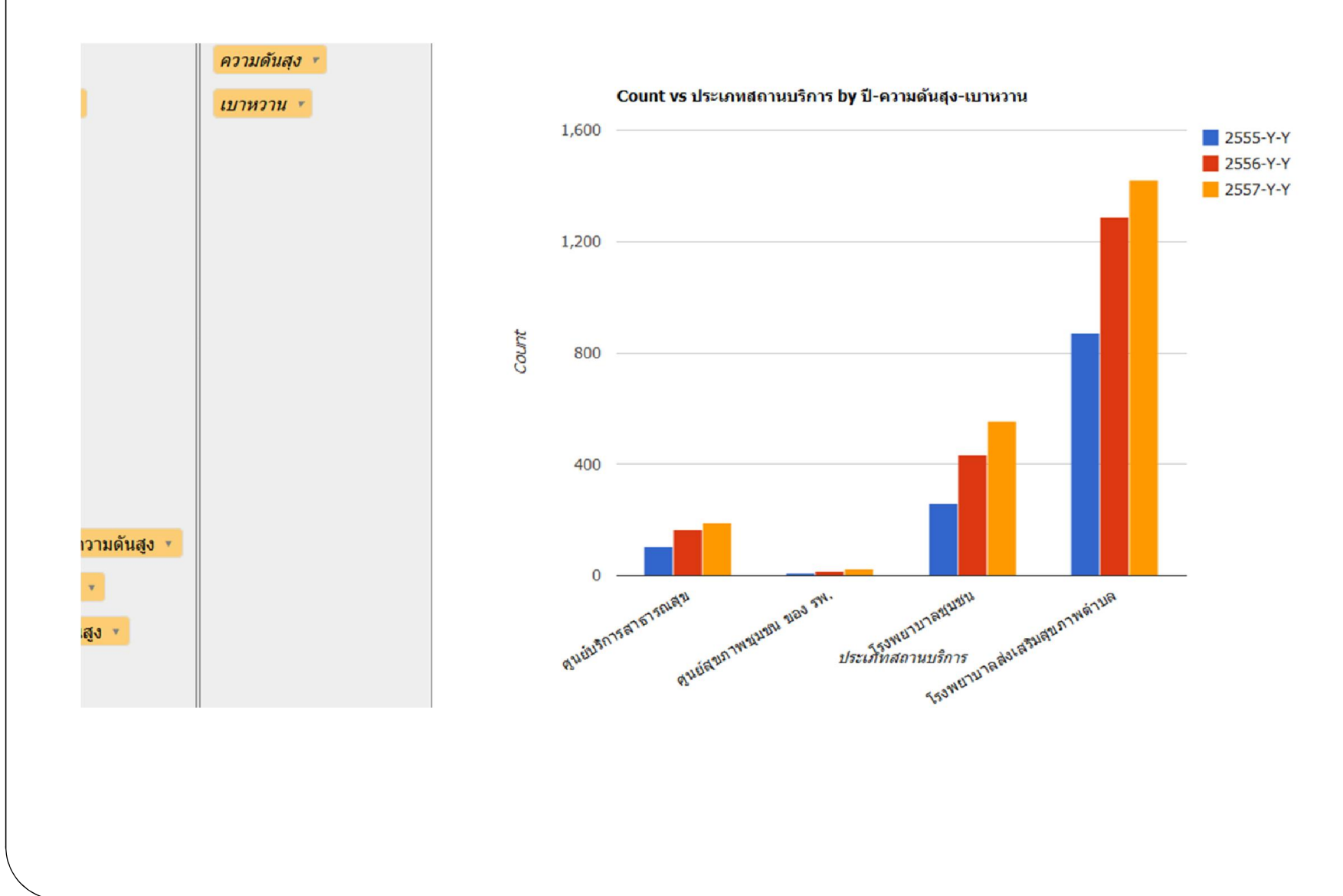

#### ดลิกเลือก tab -> Customize

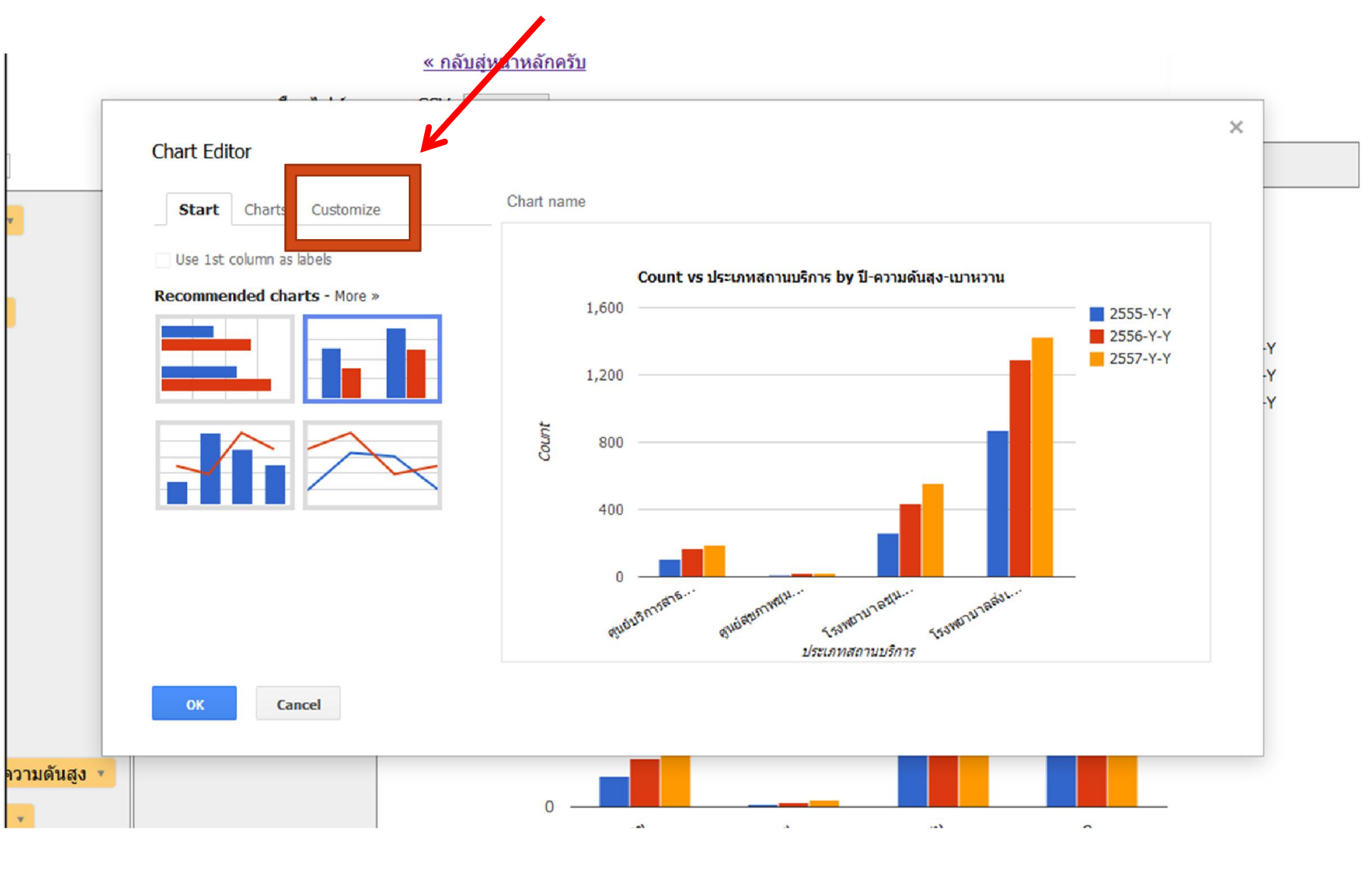

#### แก้ไข title legend คล้าย ๆ กับโปรแกรมExcel

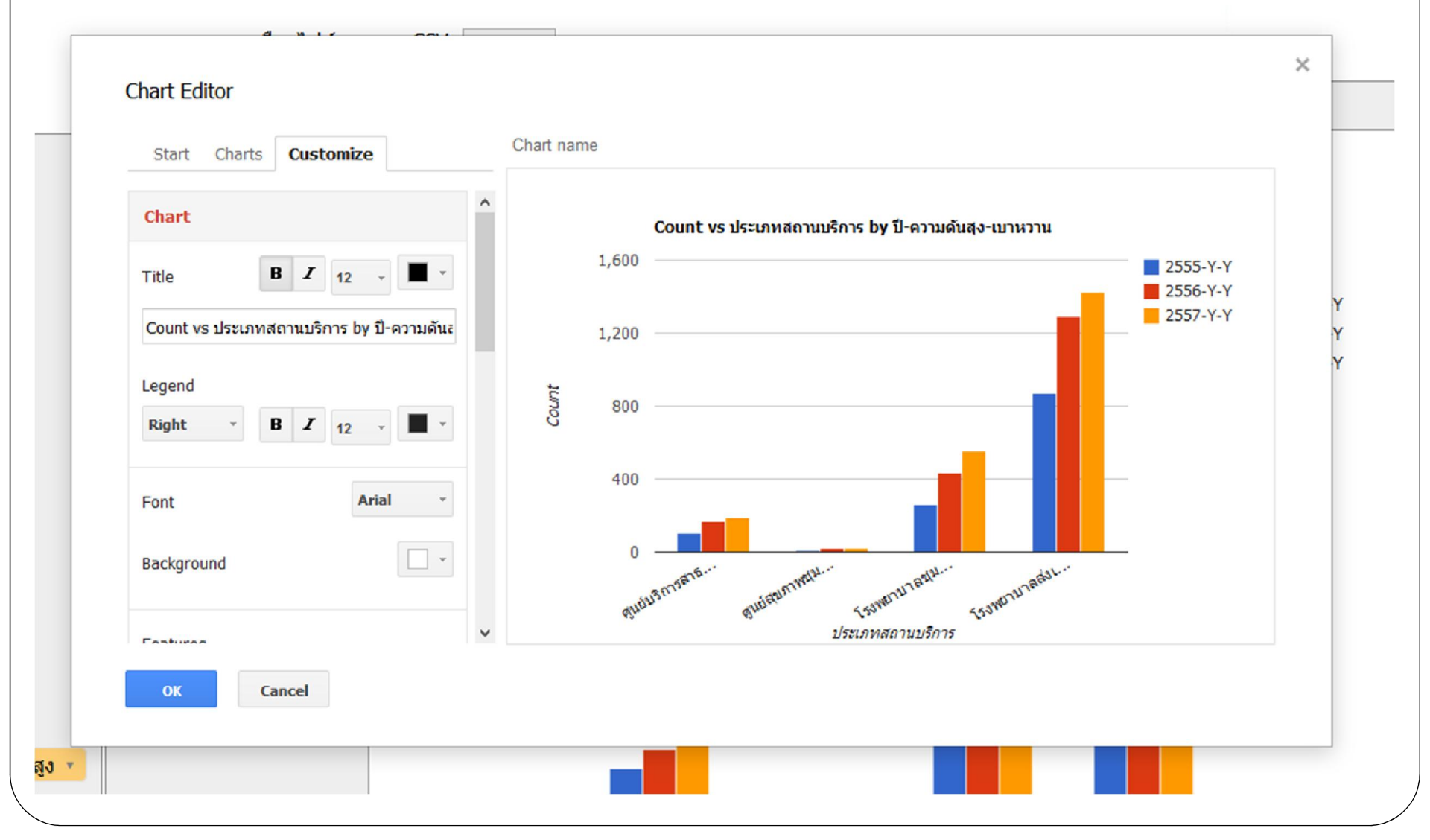

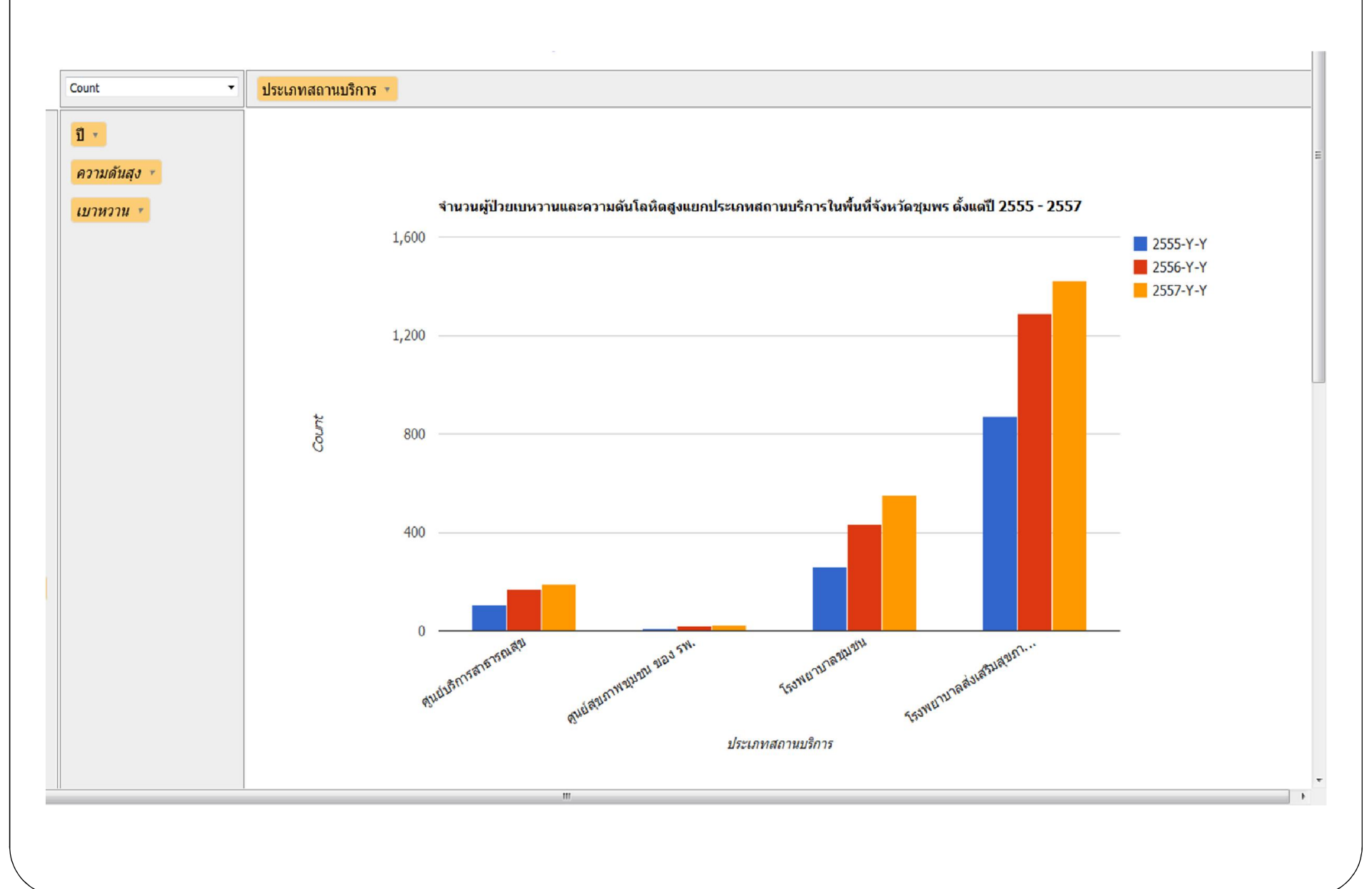

### มี Tool Tip แสดงรายละเอียดข้อมูล

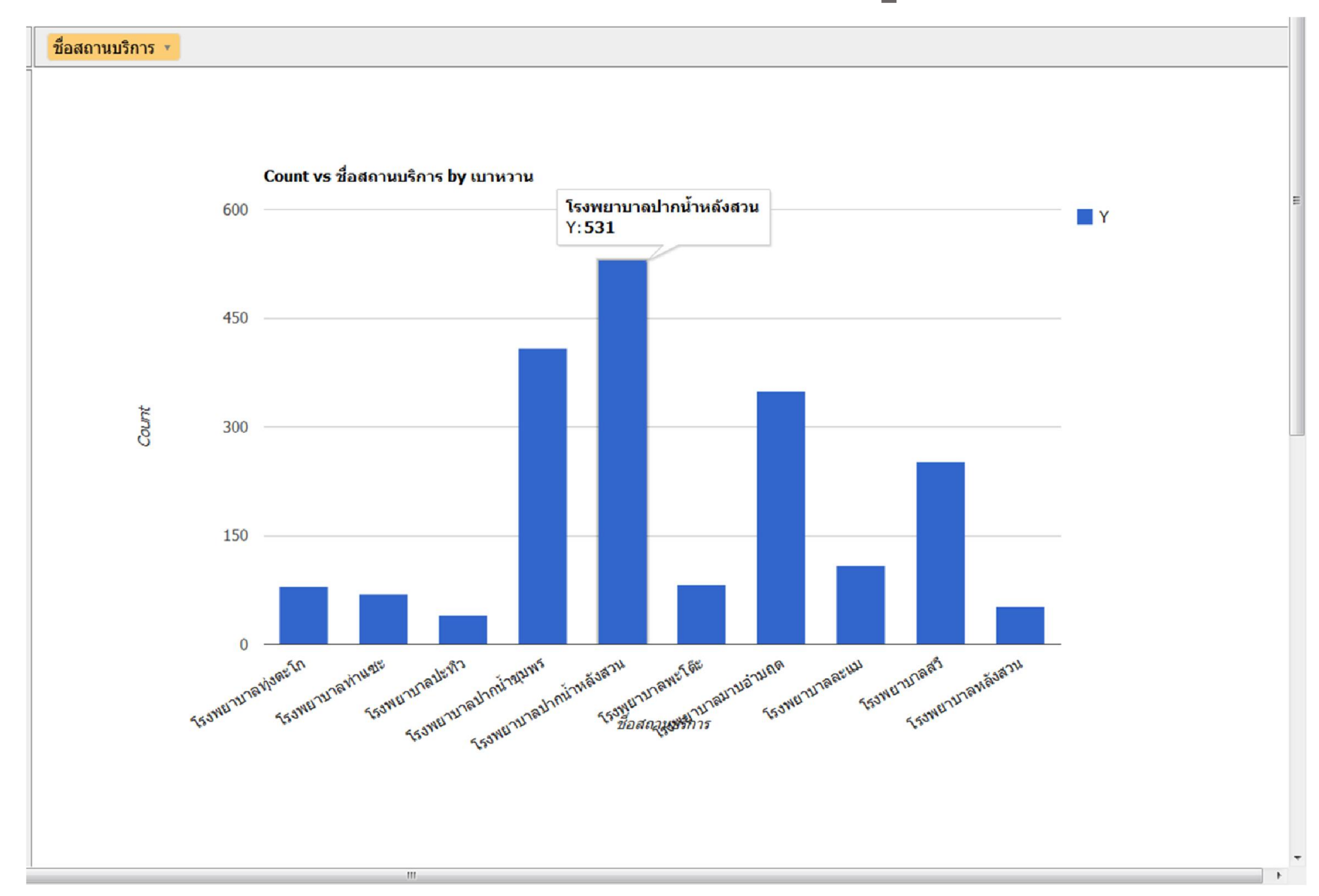

### ข้อมูลที่ผ่านการกรองแล้วสามารถลากไปเก็บไม่ให้ แสดงผล แต่ข้อมูลยังคงเป็นข้อมูลที่ผ่านการกรองแล้ว

|              | เลือกไฟล์นามสกุล CSV: Browse_ dmhtcube.csv |                    |                                                               |  |  |  |  |  |  |  |  |
|--------------|--------------------------------------------|--------------------|---------------------------------------------------------------|--|--|--|--|--|--|--|--|
| ]            | Count                                      | ประเภทสถานบริการ 🔻 | ประเภทสถามเมริการ (4)                                         |  |  |  |  |  |  |  |  |
| Y            | ปี •                                       |                    | Select All Select None                                        |  |  |  |  |  |  |  |  |
|              | ความดันสุง 💌                               |                    | Filter results                                                |  |  |  |  |  |  |  |  |
|              | เบาหวาน 💌                                  | 1.600              | □ศูนย์บริการสาธารณสุข (3035)<br>□ ศูนย์บริการสาธารณสุข (3035) |  |  |  |  |  |  |  |  |
|              |                                            |                    | ⊡ศูนยลุขภาพขุมขน ของ รพ. (857)<br>๔ โรงพยาบาลชุมชน (14960)    |  |  |  |  |  |  |  |  |
|              |                                            |                    | □ โรงพยาบาลส่งเสริมสุขภาพตำบล<br>(45053)                      |  |  |  |  |  |  |  |  |
|              |                                            | 1,200              |                                                               |  |  |  |  |  |  |  |  |
|              |                                            |                    | OK                                                            |  |  |  |  |  |  |  |  |
|              |                                            | 008 Count          |                                                               |  |  |  |  |  |  |  |  |
|              |                                            |                    |                                                               |  |  |  |  |  |  |  |  |
|              |                                            | 400                |                                                               |  |  |  |  |  |  |  |  |
|              |                                            |                    |                                                               |  |  |  |  |  |  |  |  |
| จวามดันสูง 🔹 |                                            |                    |                                                               |  |  |  |  |  |  |  |  |
| *            |                                            | 0 -                | alaranea                                                      |  |  |  |  |  |  |  |  |

## ลากประเภทสถานบริการไปเก็บ แล้วลากชื่อสถานบริการมาแทน

จะปรากฏชื่อสถานบริการที่ผ่านการกรองประเภทสถานบริการไว้แล้ว

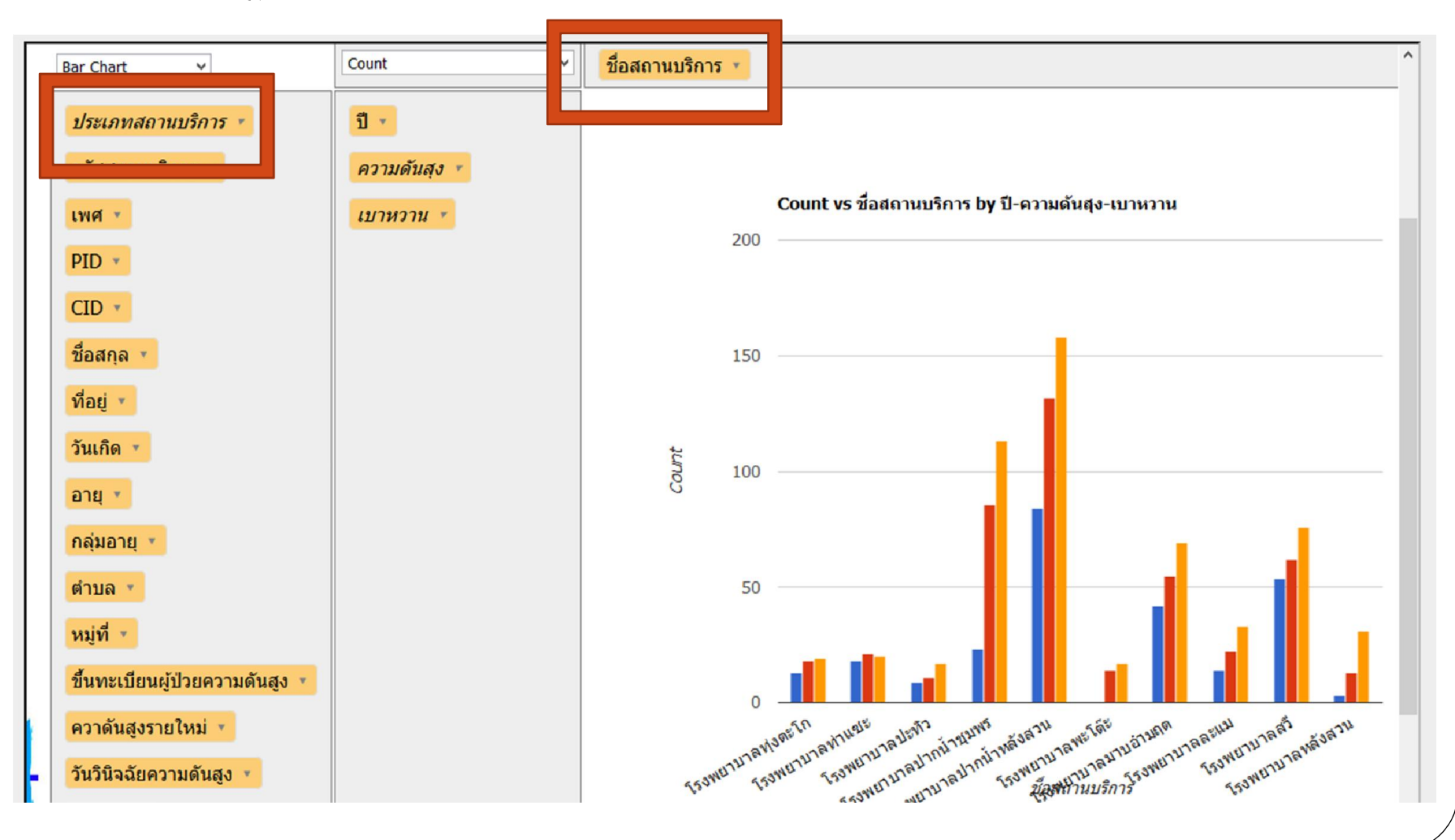

### การนำข้อมูลไปใช้

- คลิกซ้ายลากคลุมขอบเขตข้อมูลตารางที่ต้องการ
- 2. คลิกขวาเลือก copy
- 3. เปิดโปรแกรม Microsoft Excel
- 4. Paste ลงใน sheet
- 5. จัดรูปแบบตามต้องการ

#### ความปลอดภัยของข้อมูล

- แบ่งข้อมูลเป็น 4 ระดับ
- 1. ระดับเขต ดูได้เฉพาะข้อมูล Summary
- 2. ระดับจังหวัด ดูได้เฉพาะข้อมูล Summary
- 3. ระดับอำเภอ ดูได้เฉพาะข้อมูล Summary
- 4. ระดับหน่วยบริการ ดูข้อมูลเฉพาะผู้ป่วยที่รับบริการในพื้นที่รับผิดชอบ โดยใช้ รหัสผ่าน ป้องกันการเข้าถึงโดยผู้ไม่เกี่ยวข้อง (เนื่องจากเกี่ยวข้องกับ พรบ.ข้อมูล ส่วนบุคคล ที่ได้รับการคุ้มครอง)

### Garbage In = Garbage Out

#### รายงานนี้ยังไม่มีชื่ออย่างเป็นทางการ

## ขอบคุณ